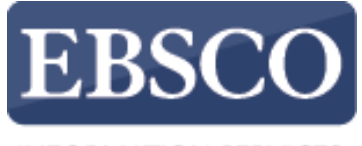

INFORMATION SERVICES

## Kullanıcı Kılavuzu

## EBSCO*host* ile E-Kitap İndirme (Ödünç Alma)

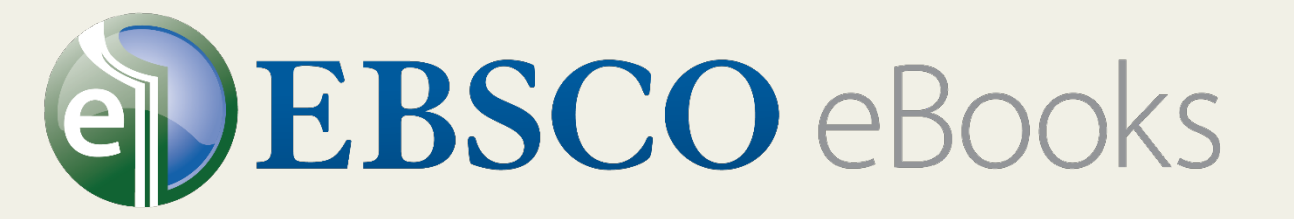

| Yeni Arama | Sozluk          | e-Kitaplar  | Kutuphane Koleksiyonu *                                  |
|------------|-----------------|-------------|----------------------------------------------------------|
|            |                 |             |                                                          |
|            |                 | Aranıyor: e | Book Academic Collection (EBSCOhost) Veritabanlarını Seç |
|            |                 |             | Bir alan seçin (isteğe 👻 🛛 Ara 🛛 Temizle 🤇               |
| EBSC       | C <b>O</b> host | AND 🗸       | Bir alan seçin (isteğe … ▼                               |
|            |                 | AND 🗸       | Bir alan seçin (isteğe 👻 🔶 🕂                             |

Temel Arama Gelişmiş Arama Arama Geçmişi

## e-Kitap Koleksiyonu

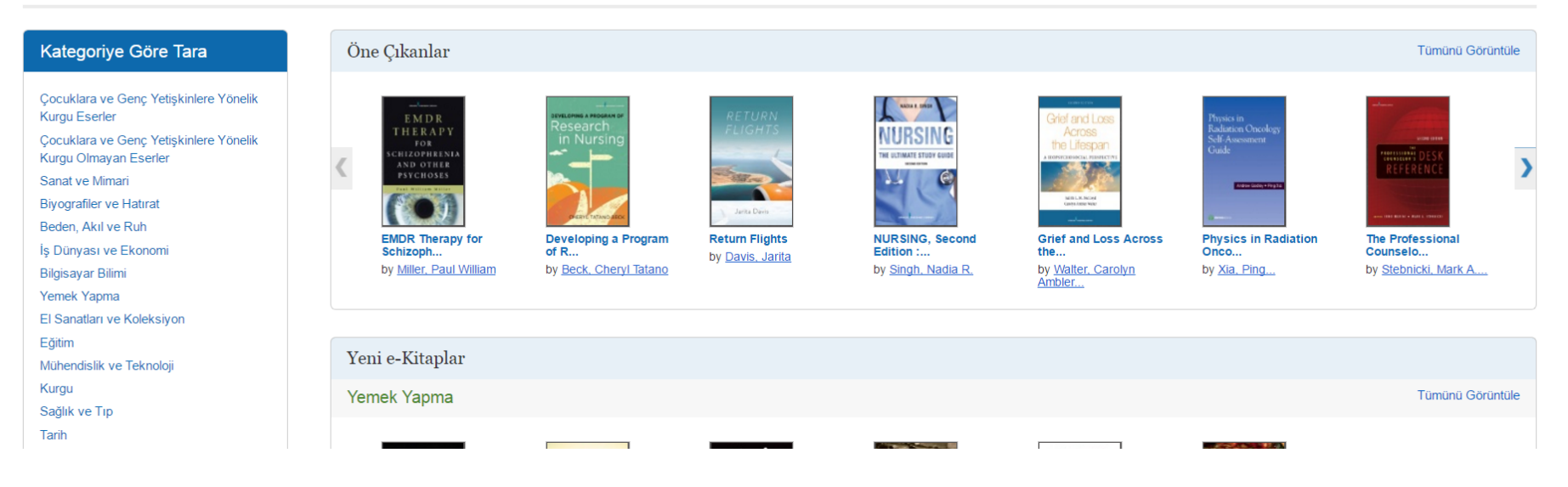

Oturum Aç

🧀 Klasör

Tercihler

Diller •

**Try our Products** 

Yardım

Bu kılavuzda, EBSCO*host* üzeriden nasıl e-kitap ödünç alınabileceğini inceleyeceğiz. Bunu yapabilmek için kütüphanenizin e-kitap indirme özelliğini aktif hale getirmiş olması ve kişisel bir ücretsiz My EBSCO*host* klasörü hesabına sahip olmanız gerekmektedir.

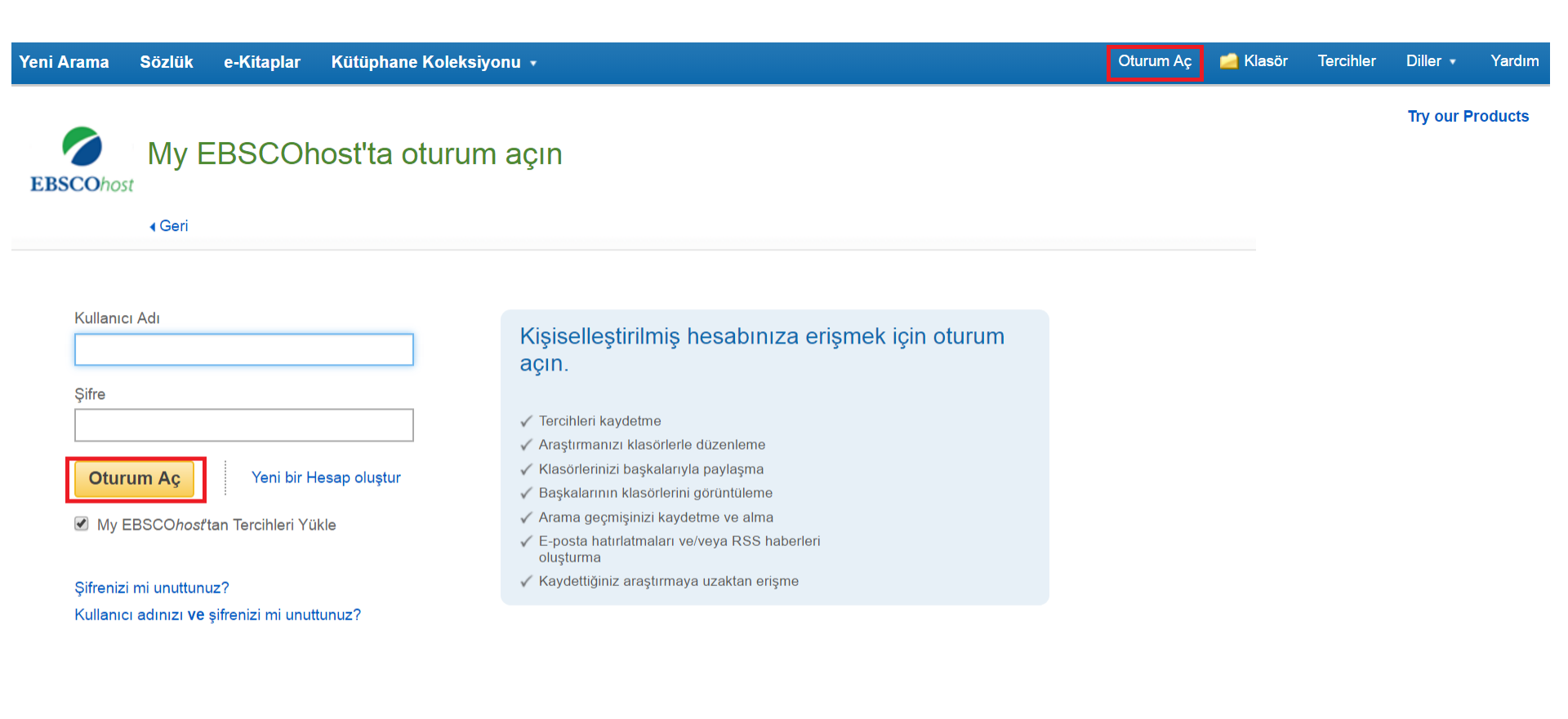

Sayfanın Başı

iPhone ve Android uygulamaları EBSCO Destek Sitesi Gizlilik Politikası Kullanım Koşulları Telif Hakları © 2017 EBSCO Industries, Inc. Tüm hakları saklıdır.

Öncelikle bir My EBSCO*host* klasör hesabı oluşturarak başlayalım. Üst araç çubuğundaki **oturum aç** bağlantısına tıkladıktan sonra **yeni hesap oluştur** bağlantısına tıklayınız ve bilgilerinizi giriniz. Hesabınızı oluşturduktan sonra, otomatik olarak giriş yapmış olacaksınız. Artık e-kitap aramaya başlayabilirsiniz.

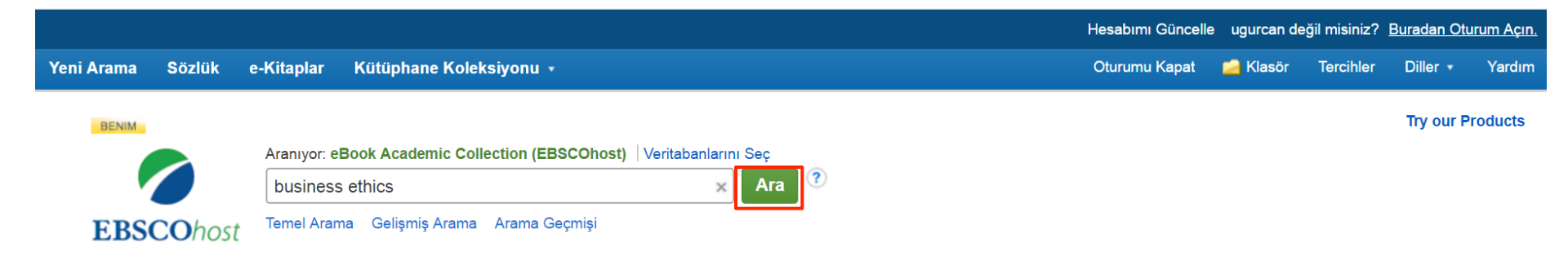

## 🔄 e-Kitap Koleksiyonu

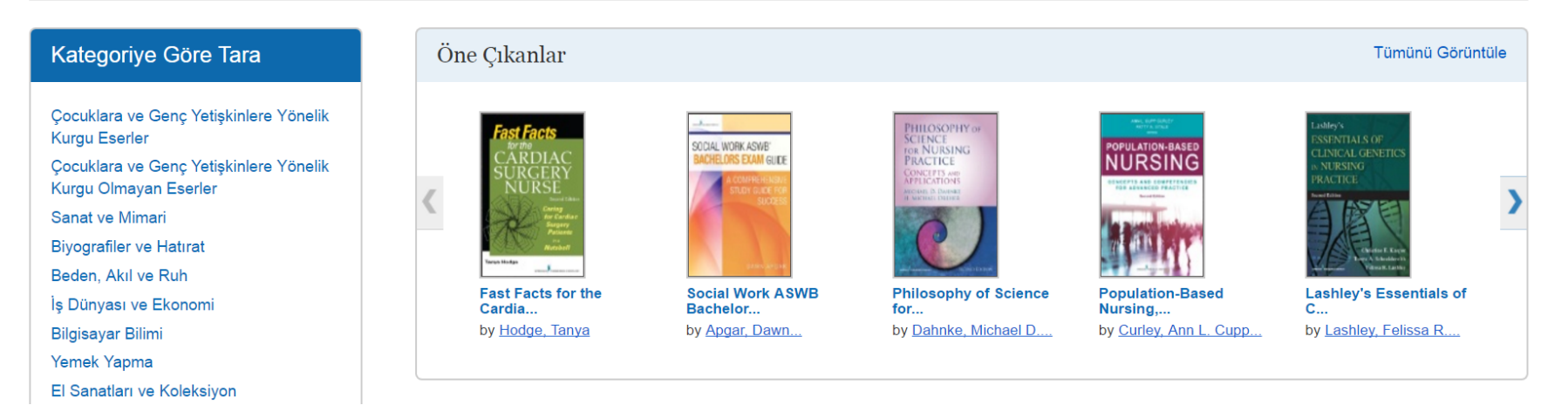

Business ethics için temel arama yaparak başlayacağız. Terimlerinizi giriniz ve ara butonuna tıklayınız.

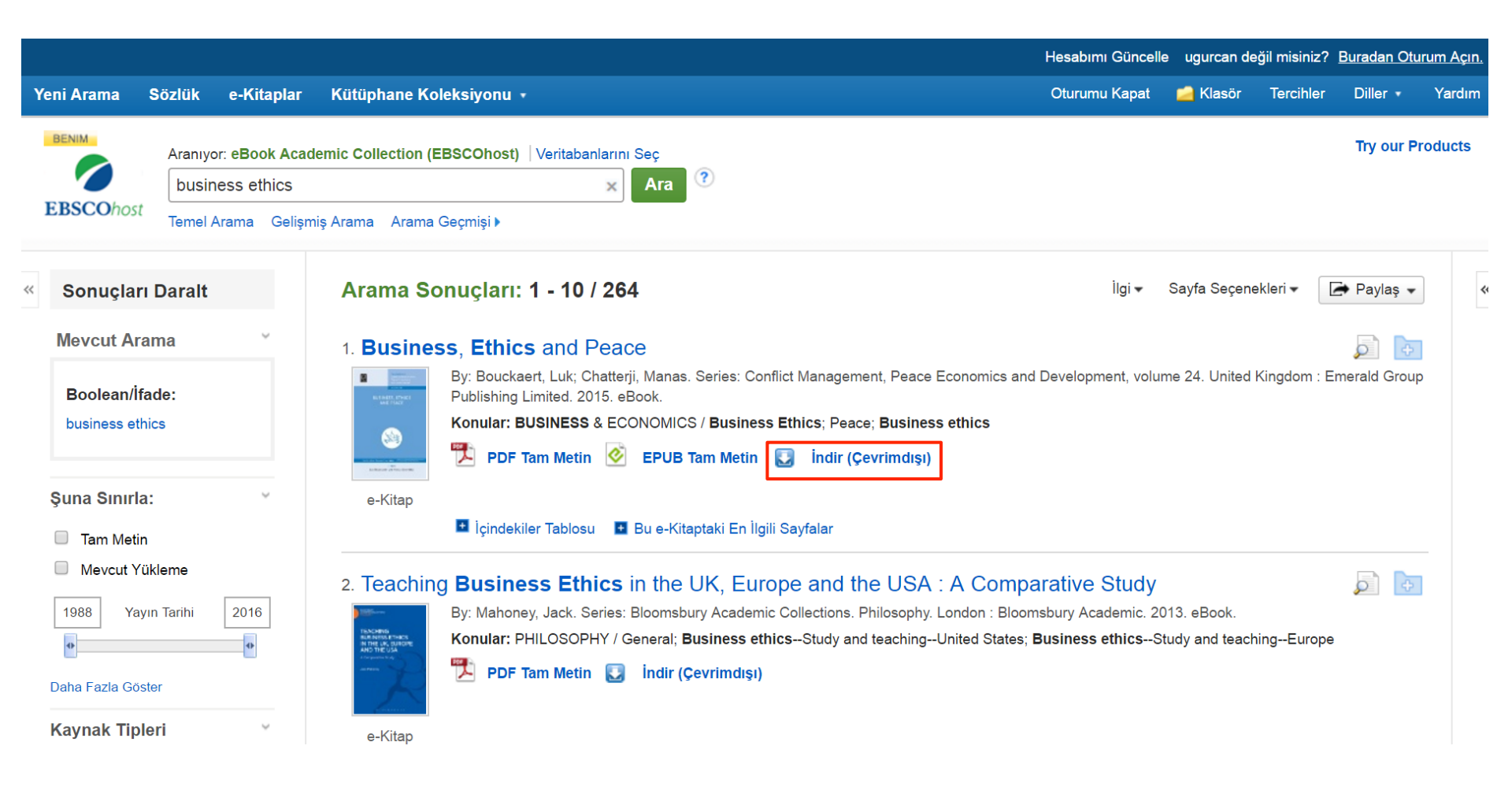

Sonuç listesinden **indir (çevrimdışı)** bağlantısına tıklayınız ve e-kitabı bilgisayarınıza indirmeye başlayınız.

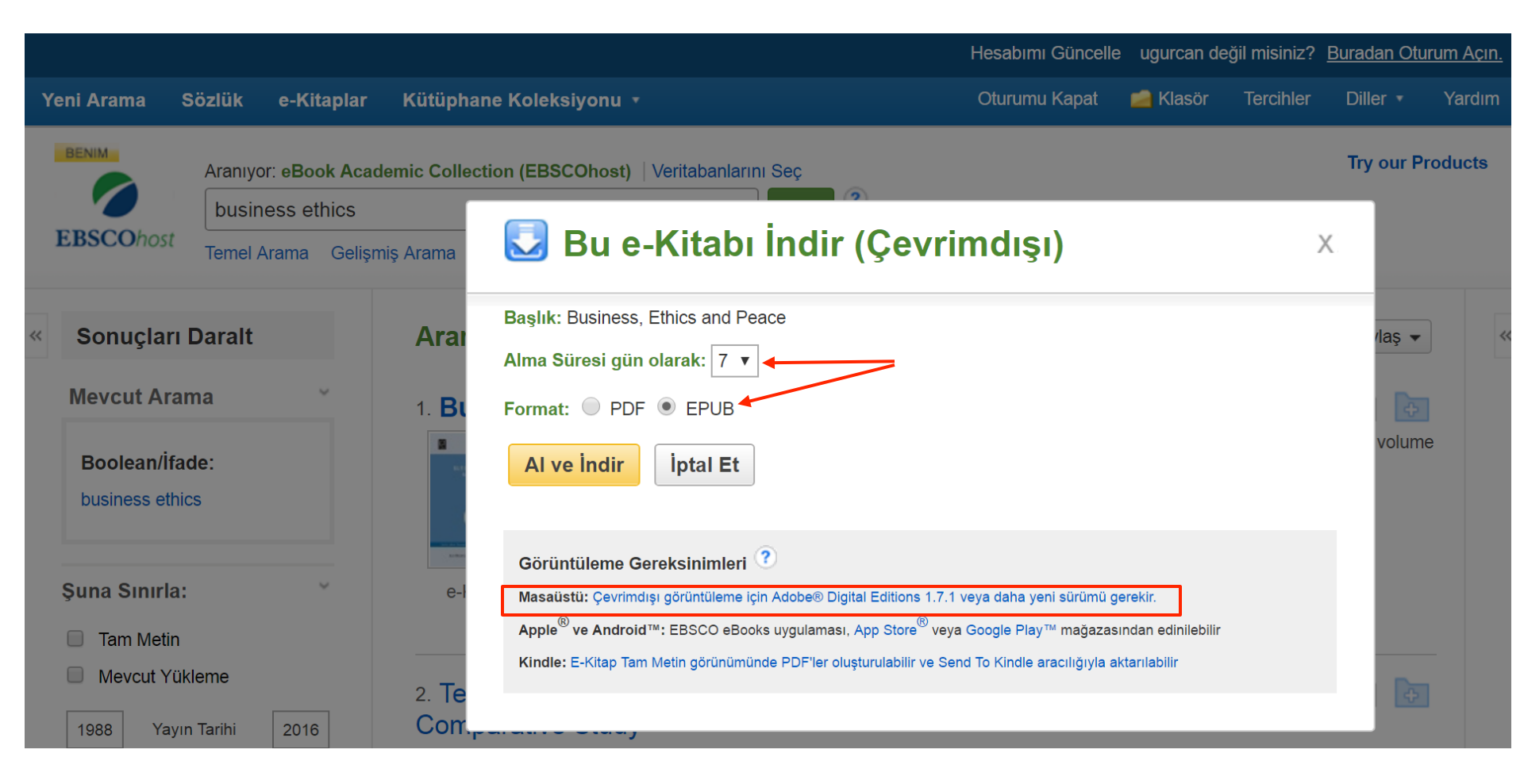

Açılır menüden e-kitabı ödünç alma süresini ve PDF mi yoksa EPUB olarak mı ödünç almak istediğinizi seçiniz. Sonrasında al ve indir butonuna tıklayınız. E-kitap klasörünüzün alınanlar bölümüne eklenecektir. Lütfen indirilen e-kitapları okuyabilmek için Adobe Digital Editions'ın bilgisayarınızda kurulmuş olduğundan emin olunuz. Ücretsiz bir yazılım olan Digital Editions, Adobe'nin web sitesinden indirilebilmektedir.

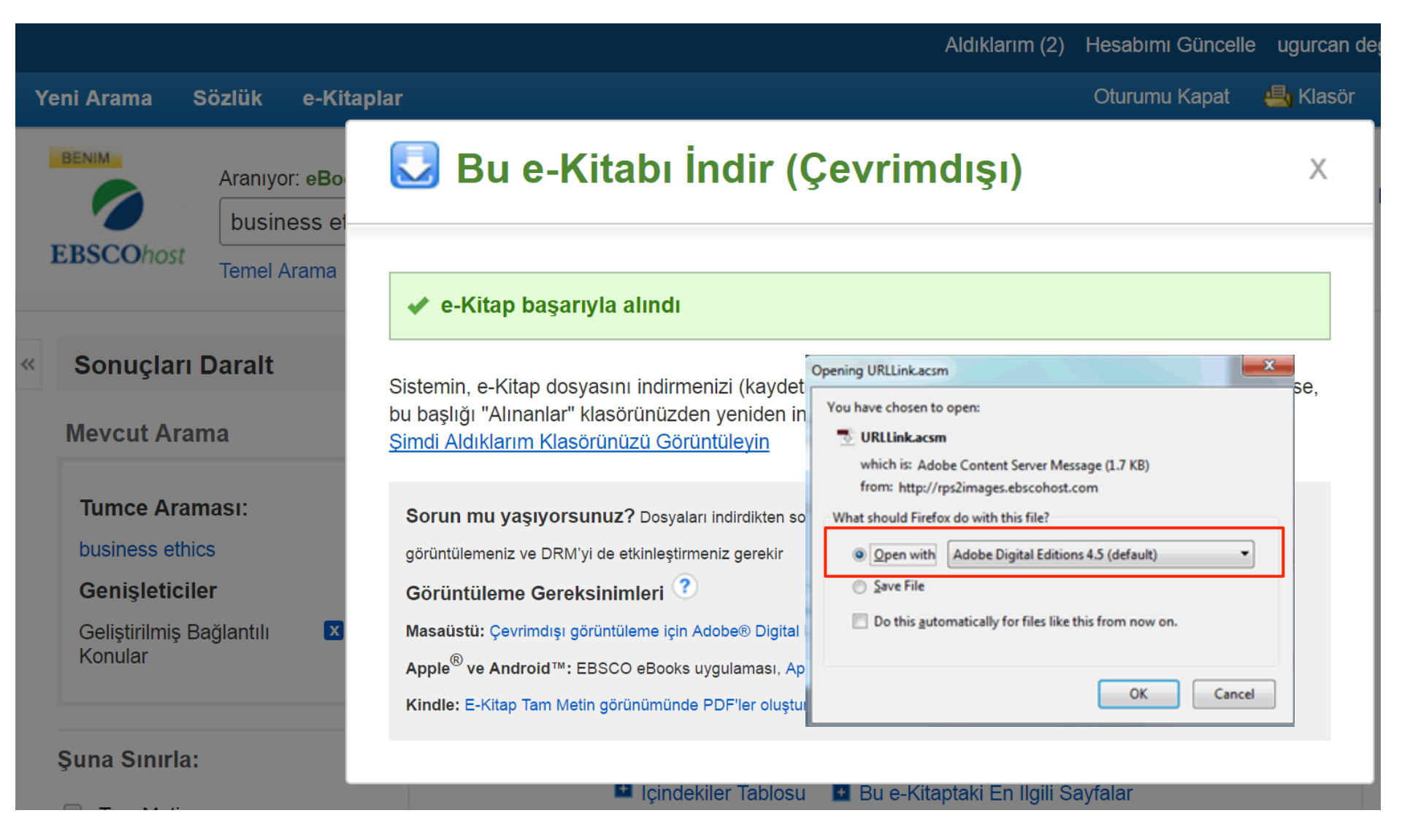

Açılan kutudan **birlikte aç** ya da **dosyayı kaydet** seçeneğini işaretleyiniz. Eğer **birlikte aç** seçeneğini işaretlerseniz e-kitap Adobe® Digital Editions ile açılacaktır. Eğer **dosyayı kaydet'i** seçerseniz, e-kitap bilgisayarınıza kaydedilir ve istediğiniz zaman Adobe Digital Editions ile açabilirsiniz.

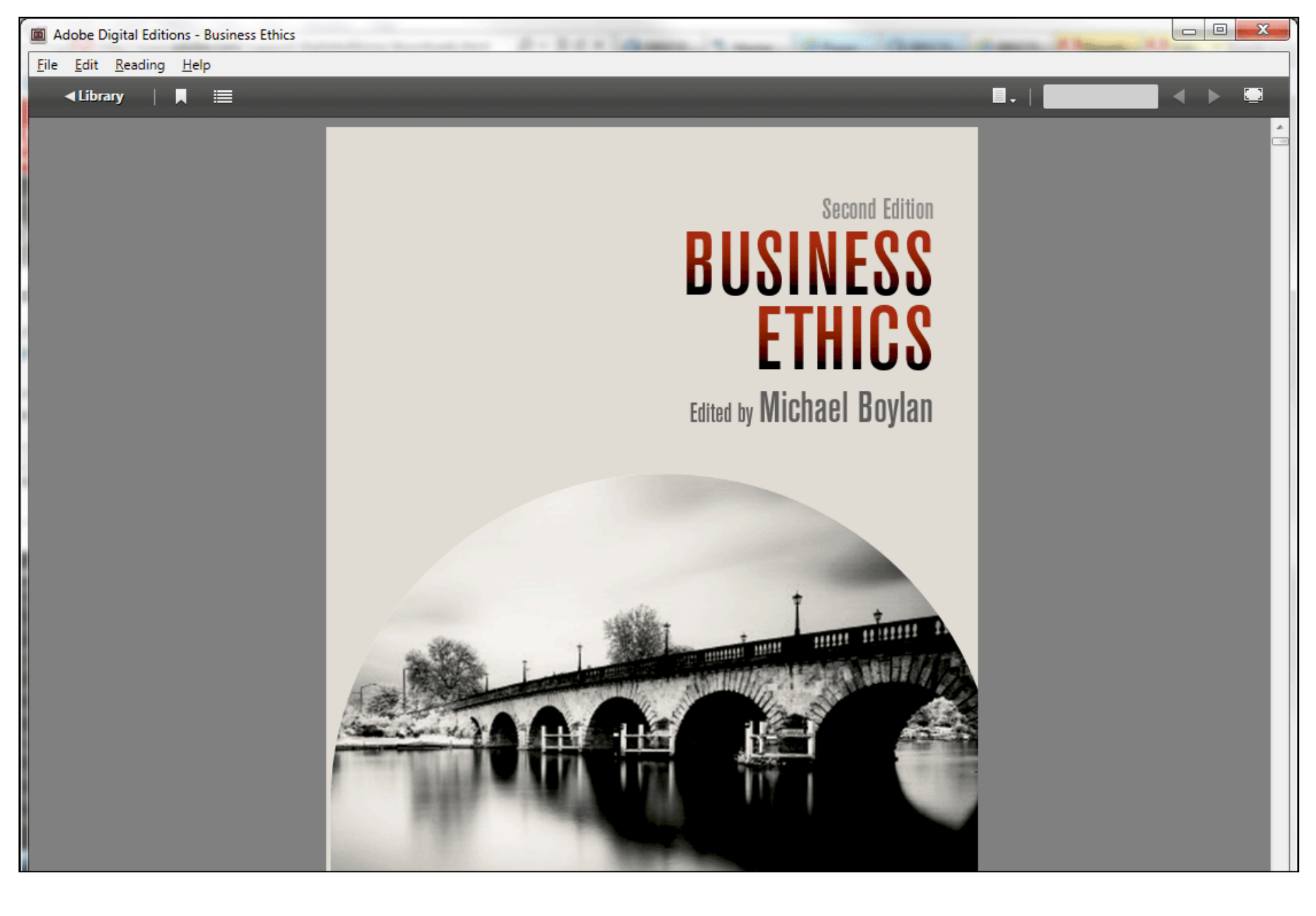

İndirilen bir e-kitap açıldığında Adobe® Digital Editions ile görüntülenir.

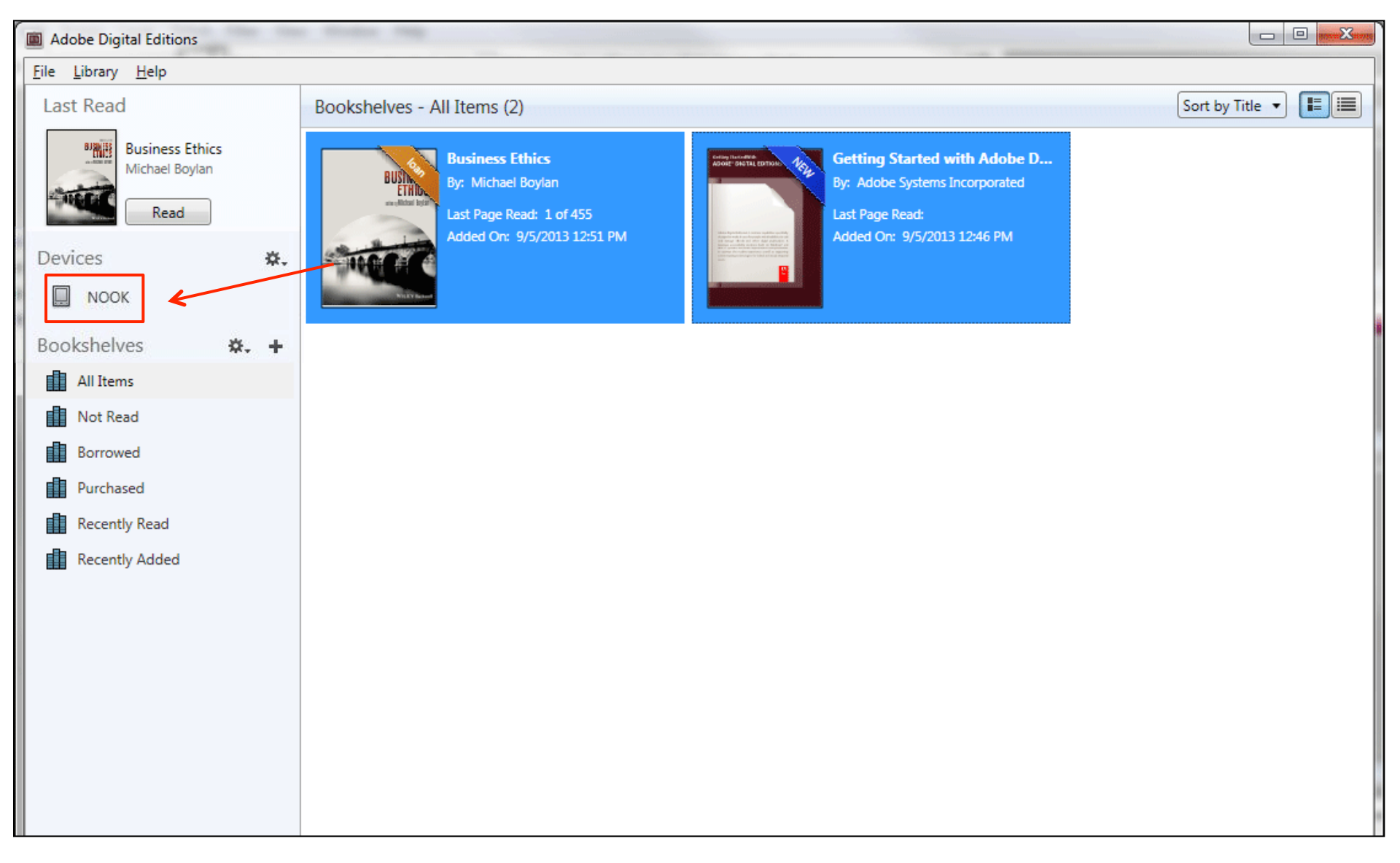

Digital Editions üzerinden e-kitaplar, Barnes & Noble Nook ya da Sony Reader gibi uyumlu cihazlara aktarılabilirler. Cihazınızı bilgisayarınızın USB girişine bağlayınız ve Digital Editions'ın sol üst kısmındaki kütüphane görünümü simgesine tıklayınız. E-kitaplarınız ve e-kitap cihazınız görüntülenecektir. Aktarmak üzere bir e-kitap seçiniz, soldaki cihaz simgesine taşıyınız ve bırakınız. E-kitap cihazınıza aktarılacaktır. E-kitabı okumaya başlamak için cihazınızı bilgisayarınızdan ayırınız.

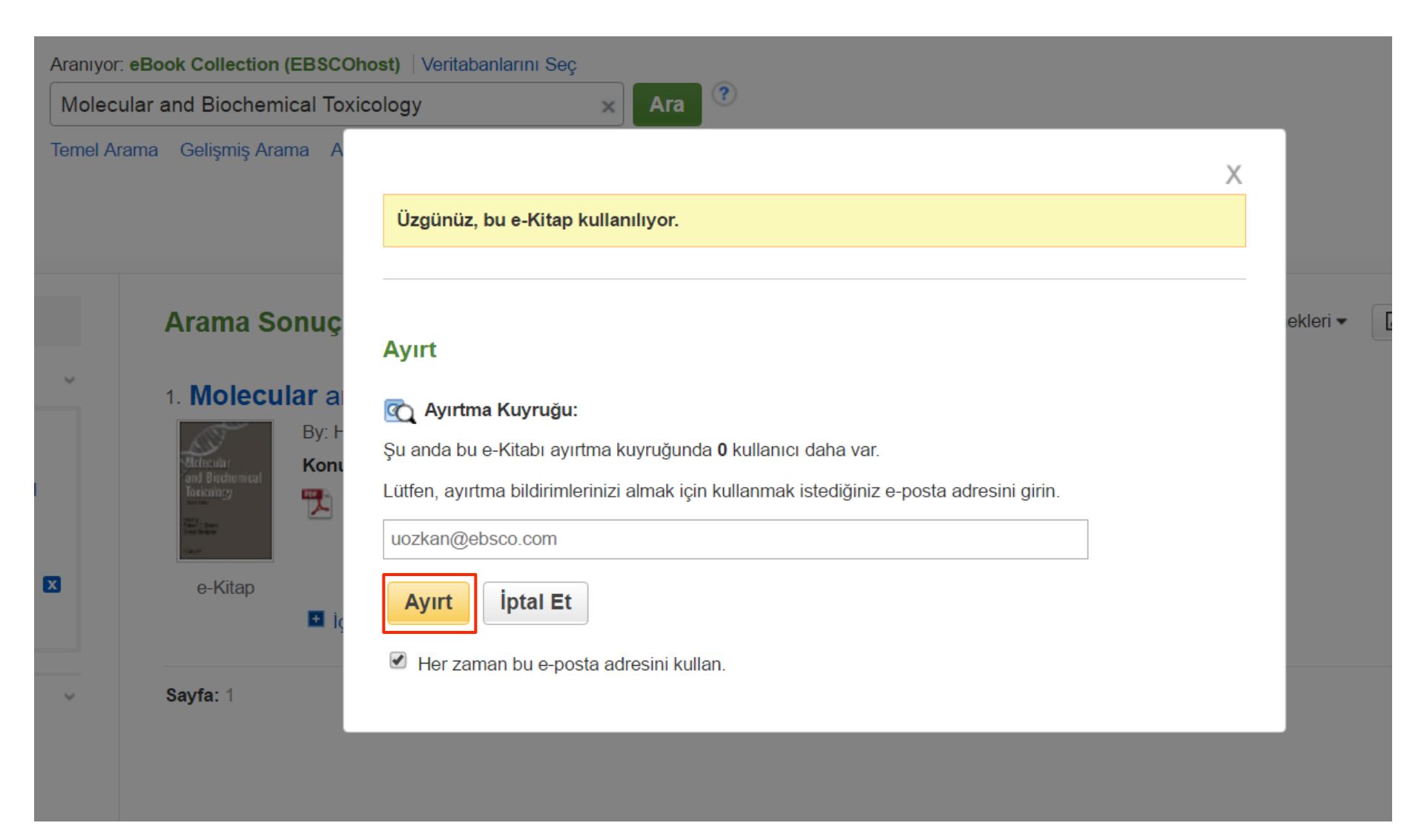

Eğer indirmek istediğiniz e-kitap başka bir kullanıcı tarafından ödünç alınmış ise ve eğer kütüphaneniz ayırtma özelliğini sunuyorsa, e-kitapları ayırtıp sıranız geldiğinde indirebilirsiniz. Sağlanan alana e-posta adresinizi giriniz ve **ayırt** butonuna tıklayınız.

| 🖃 🧀 Klasörüm                                    | Klasörüm: Ayırtılanlar                                                                                                    |  |  |  |
|-------------------------------------------------|----------------------------------------------------------------------------------------------------|--|--|--|
| Makaleler (0)                                   | 1-1/1                                                                                                    |  |  |  |
| Resimler (0)                                    | Sayfa: 1     Ad ▼     Sayfa Seçenekleri ▼                                                                                            |  |  |  |
| Videolar (0)                                    |                                                                                                    |  |  |  |
| Şirketler (0)                                   | Umunu seç / tumunde seçimi kaldır                                                                                                    |  |  |  |
| Sayfalar (0)                                    | 1. Molecular and Biochemical Toxicology                                                                                              |  |  |  |
| e-Kitaplar (0)                                  |                                                                                                    |  |  |  |
| Sesli Kitaplar (0)                              | By: Hodgson, Ernest; Smart, Robert C. Edition: 4th ed. Hoboken, N.J. : Wiley. 2008. eBook., Veritabani: eBook Collection (EBSCOnost) |  |  |  |
| Alınanlar (0)                                   | and Budwmal<br>Incomey Suradaki veri: 1 Avirtmavi İntal Et                                                                           |  |  |  |
| Ayırtılanlar (1)                                |                                                                                                    |  |  |  |
| Notlar (0)                                      |                                                                                                    |  |  |  |
| Diğer İçerik Kaynakları (0)                     | e-Kitap                                                                                                    |  |  |  |
| Aramalara Sürekli<br>Bağlantılar (0)            | 1-1/1                                                                                                    |  |  |  |
| Kaydedilmiş Aramalar (0)                        |                                                                                                    |  |  |  |
| Arama Hatırlatmaları (0)                        | Sayfa: 1                                                                                                    |  |  |  |
| Dergi Hatırlatmaları (0)                        |                                                                                                    |  |  |  |
| Web Sayfaları (0)                               |                                                                                                    |  |  |  |
| 📄 Bana Özel 🧵 🛀 Yeni<br>📄 Paylaştıran: 🍞 🛀 Ekle |                                                                                                    |  |  |  |

E-kitap, my EBSCO*host* kişisel klasörünüzün **ayırtılanlar** alanına eklenecektir. E-kitap boşa çıktığında size bir e-posta aracılığıyla bilgi gelecektir ve klasörünüzün **alınanlar** alanında gözükmeye başlayacaktır.